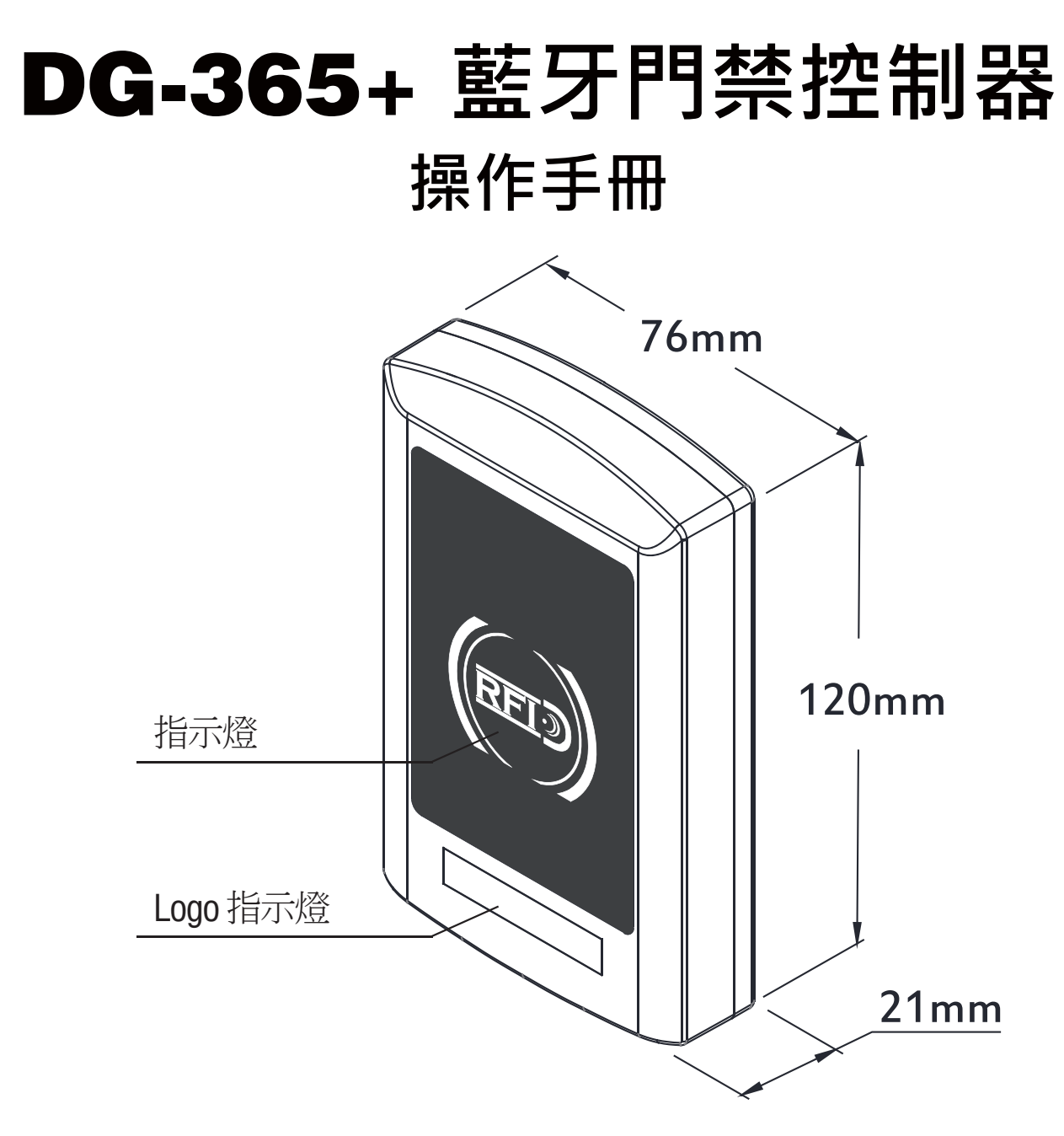

## ◆ 特色

- •1 位管理者 & 200 位使用者
- •2種開門方式:使用藍牙智慧手機或使用 RFID EM Card 125KHz
- 截斷開門多餘時間之設計,提高門禁安全性
- LED 燈和蜂鳴器指示狀態
- 使用者管理功能:
  - 1. 增加/刪除/瀏覽使用者資料
  - 2. 授予使用者特定日期或時間外出許可
  - 3. 更改使用者密碼
  - 4. 外出記錄追踪1,000條
- 內建計時器功能,可以保持門維持在常開狀態

| 工作電壓          |            | 12VDC / 24 V        | /DC                 |                      |                  |
|---------------|------------|---------------------|---------------------|----------------------|------------------|
|               |            | 模式                  | 12VD0               | C                    | 24VDC            |
| 消耗電流          |            | 待機狀態                | 65 m/               | 4                    | 35 mA            |
|               |            | 操作狀態                | 80 m/               | 4                    | 40 mA            |
| 傳輸頻率與儲存格式     |            | 125 KHz , 10        | 進制內碼                |                      |                  |
|               |            | (ABA格式10)           | 進制轉換)               |                      |                  |
| 感應距離          |            | 3 cm                |                     |                      |                  |
| 輸入接點          |            | 一組外出開關<br>一組門位偵測    | ] (RTE)<br>  (DS)   |                      |                  |
| 輸出接點          |            | 一組SSR (乾排<br>一組防拆警報 | 妾點N.O. /<br>{ (ALM) | / N.C. /             | COM.)            |
| 顯示燈號          |            | 三個LED(紅、            | · 緑、藍)              |                      |                  |
| 記憶容量          |            | 1位管理者 &             | 200位使用              | 月者                   |                  |
| 卡片格式          |            | EM-400x 64-         | bit 標準R/            | /0 相容                | 卡片               |
| SSR接點承受功率     |            | 2A/12VDC            |                     |                      |                  |
| SSR接點動作時間     |            | 1~1800秒 (由          | IAPP調整              | )                    |                  |
| 環境相對濕度        |            | 5%~95% (No          | on-conder           | nsing)               |                  |
| 工作環境溫度        |            | -20°C~70°C          |                     |                      |                  |
| 藍牙模組          |            | BLE 4.2             |                     |                      |                  |
| 藍牙工作距離        |            | 20米 (可調)            |                     |                      |                  |
|               | 燈號與聲       | 音指示                 |                     |                      |                  |
| 藍燈恆亮          | 開機·待機模式    | 1短嗶聲                | 1                   | 按鍵按 ̄                | А                |
| / <del></del> |            | 1 三冊 款              | ļ                   | 蜂鳴聲                  |                  |
| 紅燈            | 無效訪問,門始終鋇定 | ↓長嘩聲                | 2                   | 有效訪問                 | 問,重置完成           |
| 綠燈            | 解鎖,門總是解鎖   | 2短嗶聲                |                     | 蜂鳴聲<br>藍牙登鋒          | 绿完成              |
| 藍燈閃爍          | 藍牙正在連接     | 3次短促的嗶              | 聲 聲                 | 持續蜂叫<br>藍牙控制<br>警報開顧 | 鳥聲<br>引器破壞,<br>故 |

## ◆ 規格

# ◆ 使用方式須知

**DG-365+ 藍牙門禁控制器**內有一組N/O, N/C, COM 乾接點輸出,可直接控制電器(如電鎖等)或與感應讀卡 機等的門禁系統串聯(並聯)配合。

#### \* 門位(REED)說明:

必須關門狀態時訊號接點為N.O. 打開門時訊號接點切換為N.C.

#### \* 如何重置藍牙設定

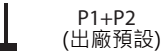

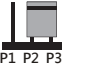

## P2+P3 (重置)

#### 注意事項:

- 1. 注意電源供應器的功率是否足夠。否則可能會因為 電壓或是電流不足,造成一直重複誤動作,或是內 部SSR無法動作的狀況。並注意內部SSR最大 承受功率,以免燒毀! (2A / 12VDC)
- 2. 電源正負極接錯無法動作。
- 3. 外部電鎖(或其他電器設備,如繼電器等)接連使用 時必須加裝突波吸收器或二極體,吸收斷電時使產 生的瞬間超高電壓衝擊(EMF),否則會燒毀控制器 內部電路。

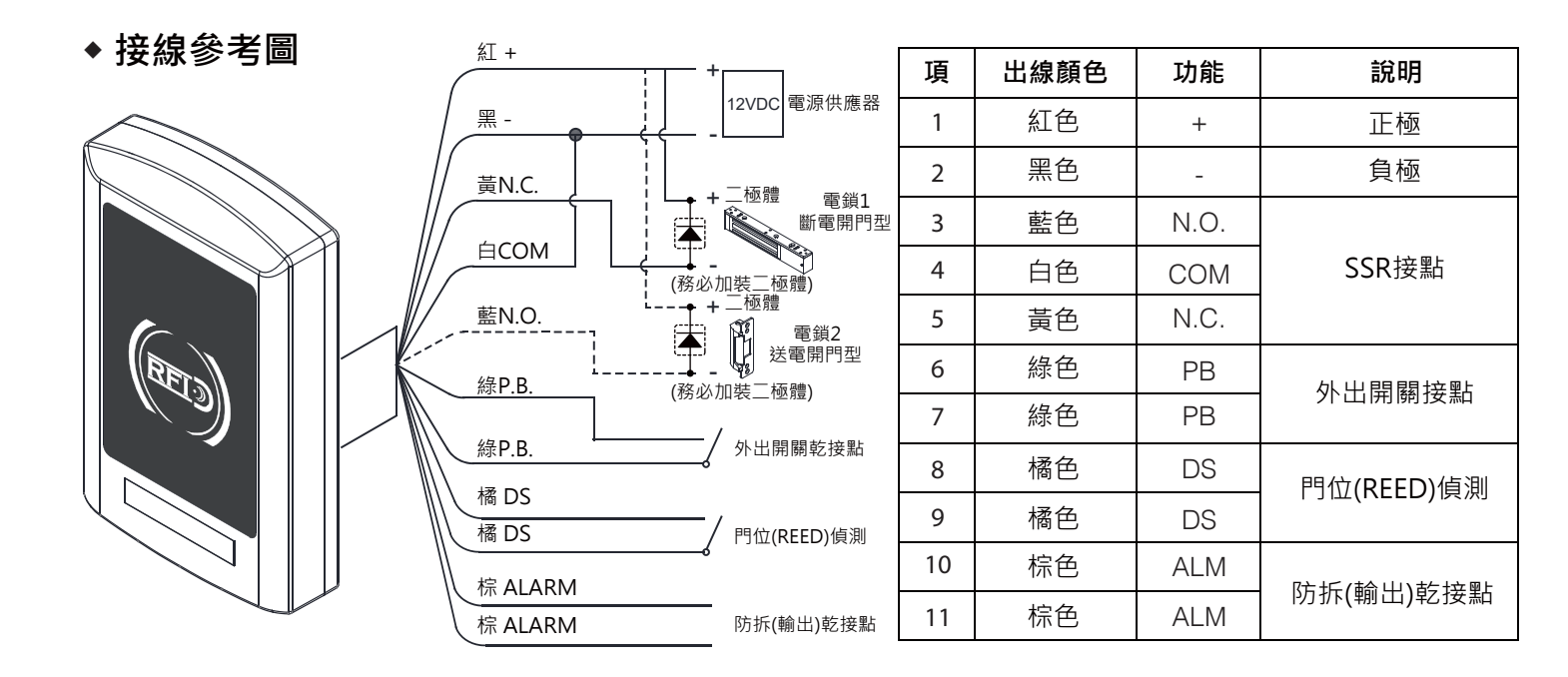

\* 注意:電鎖或外部電路(如Relay)務必加裝二極體,吸收斷電時使產生的瞬間超 高電壓衝擊(EMF),否則會燒毀密碼控制器內部電路(SSR)。

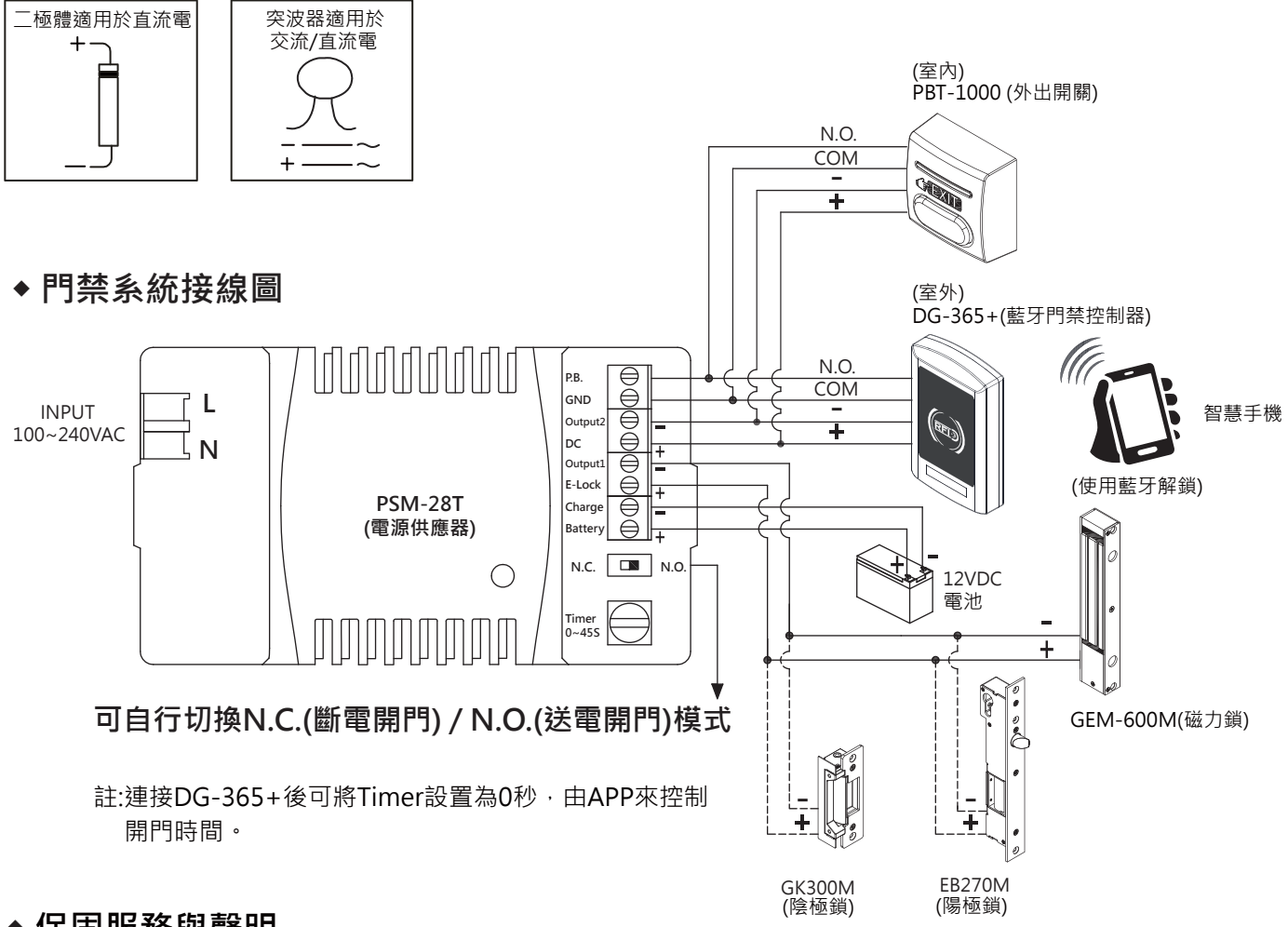

## ◆ 保固服務與聲明

在非人力因素之下所造成的產品問題,本公司此產品提供一年保固服務。若因使用錯誤、不當修理、改裝,或 未依造製造商指示之正確條件使用者,造成產品需維護酌收材料成本費用。 本公司對於本產品規格保有修改之權利,對於型號內容有所更正時,我們不另行通知。

# APP 操作說明

## 1. 下載 Easiprox App

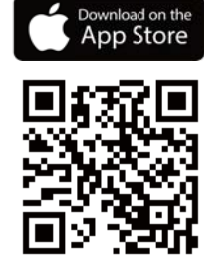

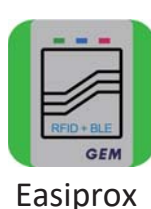

Google play

掃描左邊圖示 QR Code 或是從 Apple 或 Google 的App 商店下載 Easiprox App。手機相容性: Android 5.0 以上 · iOS 9.0 以上

2. App 主頁介紹

#### 1 登入

管理者:輸入管理者 ID 和密碼登入 管理者 ID:ADMIN 預設管理者密碼:12345 (密碼:4~8碼) 使用者:輸入使用者ID 和密碼登入 由管理者給予使用者 ID 和 密碼

## [注意]

- 管理者 ID "ADMIN" 無法修改。在登入成為管理者後,請修改管 理者預設密碼 "12345" 。到設定頁面,按下管理者密碼修改密 碼。
- 2.) 登入成功或失敗會在畫面顯示如下:
   登入成功:
   成功登入。現在可解鎖。
   登入失敗:
  - 登入失敗。確認登入資訊或聯絡管理者。

## 2 藍牙裝置名稱

從裝置名稱的下拉式選單中選擇藍牙裝置。

#### 3 藍牙裝置距離

你的手機和藍牙外出開關間的距離。距離從0至20,視藍牙訊號強度和周遭環境而定。

4 設定

按"設定"瀏覽或修改設定功能。

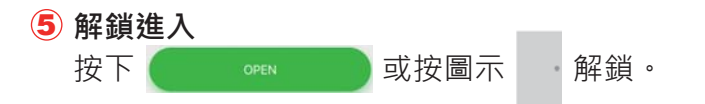

6 自動感應開門

按下"自動感應開門"啟動該功能。

在按下 🌞 進入設定頁面前,確定先解除 "自動感應開門"功能。

#### 7 感應距離設定

在設定頁面調整感應距離。感應範圍在0和最大20之間。(環境不同,感應距離有誤差)

| DG-365+                   |
|---------------------------|
| 1 3 4                     |
|                           |
| 5 ENTRY                   |
|                           |
| •                         |
| . *                       |
|                           |
|                           |
| OPEN                      |
| 6 O Auto                  |
| Auto Proximity Range : 20 |

# APP 操作說明

### 3. 管理者APP"設定"頁面介紹

按下"設定"瀏覽或修改設定功能。

## 1 使用者: (圖示1 和圖示2)

a. 新增 / 刪除 / 編輯使用者資訊 b. ID (16 位字元) c. 個人密碼 (4~8 碼) d. 使用者卡片

| *II*<br>< (1)               | 9:41 AM @ \$ 100% = +<br>Settings | val 🗢 9:41 AM<br>< Users                                 | € \$ toos = +<br>Add | ut≑ 9<br>K Se               | 41 AM * 100% + 100% + 100\% + 100\% + 1 | <b>↓</b> Settings | 9:41 AM<br>Audit Trail | e \$ 100%   | ati≑ 9:41<br>< Setti        | AM @ \$ 100% == +<br>ngs |
|-----------------------------|-----------------------------------|----------------------------------------------------------|----------------------|-----------------------------|----------------------------------------------------------------------------------------------------|-------------------|------------------------|-------------|-----------------------------|--------------------------|
| Q                           | Audit Trail                       | Q. Please Input User ID<br>ID Alien<br>Passcode 08300830 |                      | Q                           | Audit Trail                                                                                                    | Q. Please Input   | t User ID<br>Date      | Unlocked By |                             | Audit Trail              |
|                             |                                   | Card/Fob 0009742490                                      |                      |                             |                                                                                                    | ADMIN             | 2018-01-02<br>13:51:54 | iOS         |                             |                          |
| Backup Data                 | Restore Backup                    | ID Annie<br>Passcode 01170117<br>Card/Fob 0009807094     | >                    | Backup Data                 | Restore Backup                                                                                                    | Allen             | 2018-01-02<br>13:51:50 | Android     | Backup Data                 | Restore Backup           |
| Device Name                 | DG-365+                           | ID Karla                                                 | -                    | Device Name                 | DG-365+                                                                                                    | Button            | 2018-01-02<br>13:51-29 | Button      | Device Name                 | DG-365+                  |
| Admin Passcode              | 5 12345                           | Passcode 84632<br>Card/Fob                               | 2                    | Admin Passcode              | 12345                                                                                                    | Annie             | 2018-01-02<br>13:51-25 | Card/Fob    | Admin Passcode              | 12345                    |
| Door Sensor                 | Ø                                 | ID Cindy<br>Passode 1633705                              |                      | Door Sensor                 | Ø                                                                                                    | Allen             | 2018-01-02<br>13-51-23 | Card/Fob    | Door Sensor                 | Ø                        |
| Lock Action<br>Tamper Alarm | Door Re-lock Time >               | Card/Fob                                                 |                      | Lock Action<br>Tamper Alarm | Door Re-lock Time >                                                                                                    | Annie             | 2018-01-02<br>13:51:15 | Card/Fob    | Lock Action<br>Tamper Alarm | Door Re-lock Time >      |
| Tamper Sensor Lev           | el Level 1 >                      | ID Carl<br>Passcode 086526                               | 5                    | Tamper Sensor Level         | Level 1 >                                                                                                    | Button            | 2018-01-02             | Button      | Tamper Sensor Level         | Level 1 >                |
| Door Re-lock Time           | 3                                 | Card/Fob 0018966412                                      |                      | Door Re-lock Time           | 3                                                                                                    |                   |                        |             | Door Re-lock Time           | 3                        |
| Auto Proximity Rang         | ge 20 >                           |                                                          |                      | Auto Proximity Range        | 20 >                                                                                                    |                   |                        |             | Auto Proximity Range        | 20 >                     |
| Ц<br>Ш                      | 圖示 1                              | 圖示 2                                                     |                      | 圖之                          | 〒 3                                                                                                    |                   | 圖示 4                   |             | 圖不                          | 5                        |

### 2 歷史進出記錄:(圖示3和4)

a. 可追蹤最近1000 筆外出記錄

b. 輸入使

c. 按 📝 匯出檔案

d. 按 (~) 重新整理

## ③ 資料備份:(圖示5)

資料備份指的是備份藍牙裝置上資料到管理者手機上(資料包括使用者名單、管理者密碼、上鎖 模式、延遲上鎖時間。無法備份還原的資料有:裝置名稱、自動解鎖的感應距離和外出記錄。 步驟1:按 "資料備份", App 畫面顯示: 確定要備份資料? 步驟2:按確認, App 畫面顯示: 備份完成!!

用者 ID · 搜尋該使用者外出記錄

#### ④ 資料還原 (圖示5)

從管理者手機上傳資料還原到另一台藍牙裝置上,還原最後一次的備份資料。 步驟1:按"資料還原",App畫面顯示:[確定要還原備份資料?] 步驟2:按確認,App畫面顯示:|還原完成!!]

# 5 管理者卡片輸入 (圖示1)

可輸入卡片上10進制內碼做為管理者卡片。 步驟1:按"管理者卡片"·App畫面顯示:編輯管理者卡片 步驟 2:輸入完畢10碼後,按確認,App畫面顯示:管理者卡片欄位卡號。

### 6 使用者卡片輸入 (圖示2)

可輸入卡片上10進制內碼做為使用者卡片。 步驟1:按"使用者"·App畫面顯示:使用者資訊·編輯使用者卡片 步驟2:輸入完畢10碼後·按確認·App畫面顯示:使用者卡片欄位卡號。

# APP 操作說明

管理者APP "設定" 頁面介紹(接續): (請看以下圖示)

- 裝置名稱: 編輯名稱 (16 字元)
- 管理者密碼: 編輯管理者密碼 (4~8碼)
- 上鎖模式:(3種選擇)
   可選延遲上鎖時間、常開、常閉
- 延遲上鎖時間: 預設6秒。可編輯時間1到1800秒。
- 感應距離: 在這裡可調整自動解鎖的感應距離。感應範圍在0和最大20之間。 (環境不同,感應距離有誤差)
- 裝置時間: 確認藍牙裝置和目前所在地區時間一致,可獲得正確進出記錄。
- 關於我們: 裝置型號、APP版本、網站資訊 和 E-Mail資訊
- 韌體版本: 藍牙裝置韌體版本

## 4. 使用者APP設定頁面

按下"設定"瀏覽或修改設定功能。(圖示 6)

- •裝置名稱:使用者只可瀏覽裝置名稱。(圖示7)
- 感應距離設定:使用者可調整自動解鎖的感應距離,從0到最大20。 (環境不同,感應距離有誤差)(圖示 8)
- •關於我們:裝置型號、APP版本、網站資訊和E-Mail資訊(圖示9)

| 🐌 •<br>Login De | DG-365+<br>vice Distance : 7 | 🔅<br>Settings |
|-----------------|------------------------------|---------------|
|                 | ENTRY                        |               |
| •               | *                            |               |
|                 | OPEN                         |               |
| Auto            | Auto Proximity Range : 20    |               |
| [·              | 圖示 6                         |               |

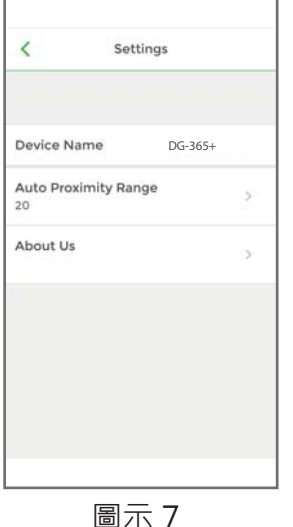

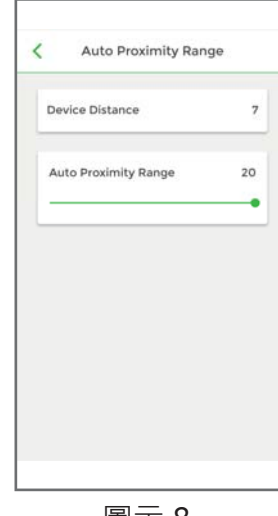

| <  | About Us                                              |
|----|-------------------------------------------------------|
| 0  | <b>SEM</b>                                            |
| 裝置 | Easiprox*<br>型號: Easiprox* Slim<br>DG-800*<br>DG-160* |
| Ð  | APP 版本:2.4                                            |
|    | www.gianni.com.tw                                     |

圖示8

圖示 9

| < Settings  |              |         |  |  |
|-------------|--------------|---------|--|--|
| Device Na   | me           | DG-365+ |  |  |
| Admin Pa    | sscode       | 12345   |  |  |
| Lock Actio  | on           |         |  |  |
| Door Re-loo | :k Time      |         |  |  |
| Door Re-le  | ock Time     | 6       |  |  |
| Auto Prox   | imity Range  | >       |  |  |
| 20          |              |         |  |  |
| Device Tir  | ne           | -       |  |  |
| 2018/08/24  | 13:14        |         |  |  |
| About Us    |              | >       |  |  |
| Firmware Ve | vision V3.01 |         |  |  |